Turn On Phone HotSpot Turn On GPS Isolator Turn On Computer Connect Phone ----- $\rightarrow$ **Open AGOPENGPS** Open AglO-----→ Start Screen. Click on the Dark screen to continue. Don't Close AgIO

Open/close field

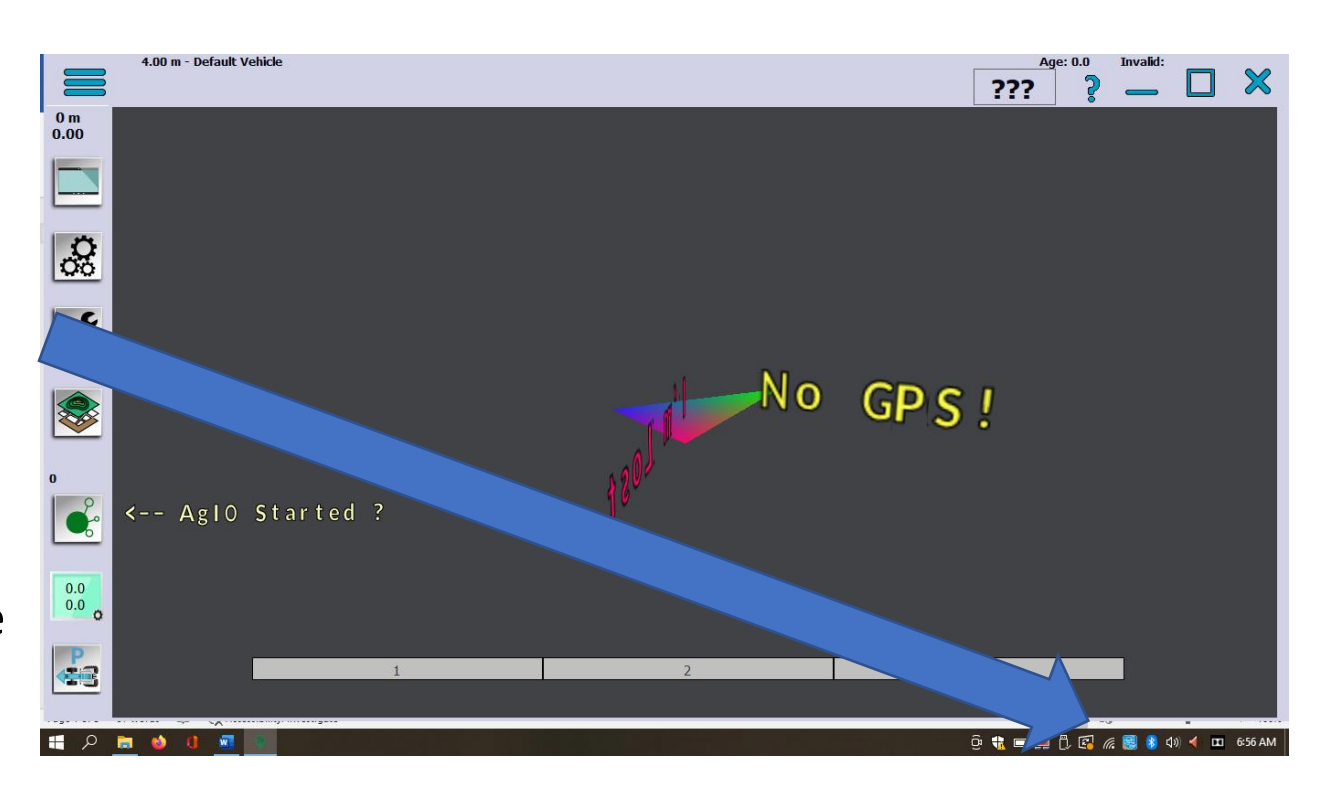

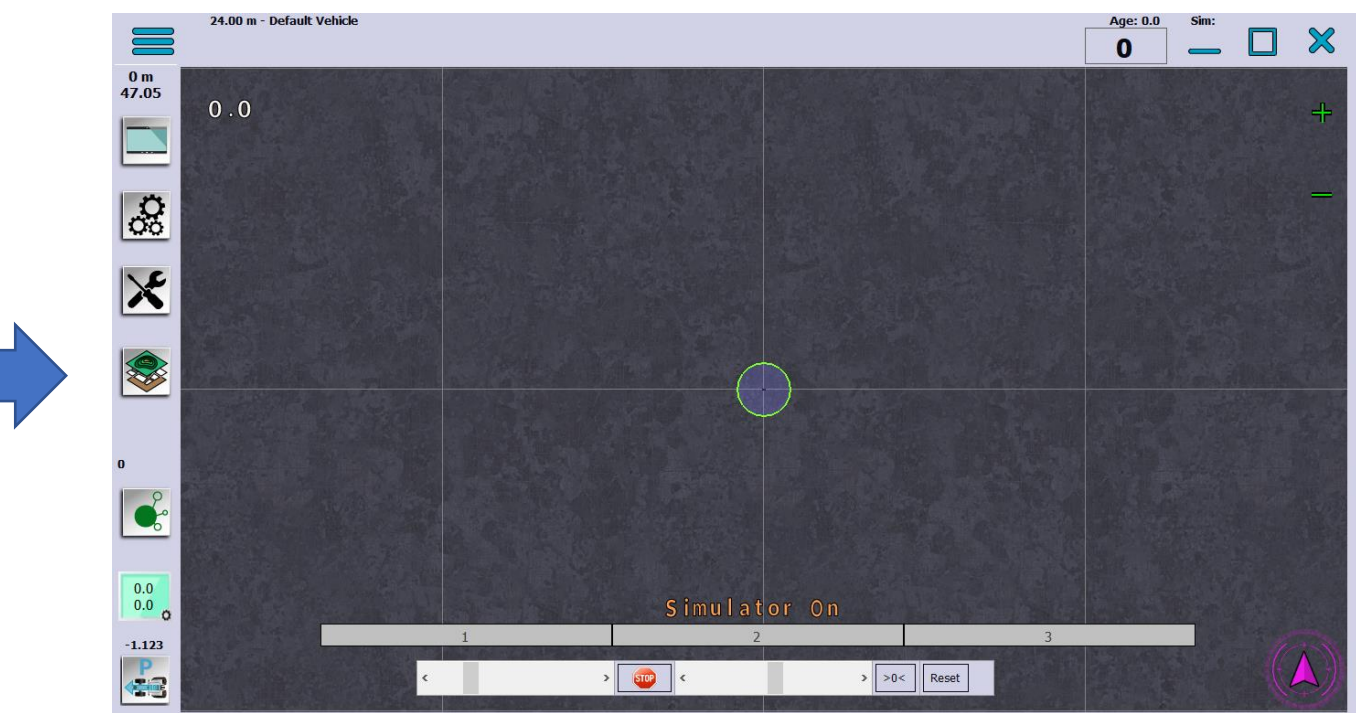

Field: 3rdcreektes X 0 0.00 ha 0 m 47.05 0.0 Turn on AB curve 0ò × V Turn on Ab line Swap AB line -Turns coverage on P > 💿 < > >0< Reset -1.123 2 5.2.2 **43** 24.00 m - Default Vehick To clear Coverage Field: 3rdcreektest 0 0.00 ha 0 m 47.05 0.0 Spanner and Screwdriver 00 A-B **Smooth AB Curve** X **Delete Contour Paths** Are you sure ? **Delete Applied Area** To shut down, turnoff **Steer Chart** WebCam Coverage and hit the x, 0.0 **Offset Fix** -> >0< Reset STOP Exit AgIO, Shutdown -**1.123 Heading Chart** 1 2 5.2.2 Computer and turn off isolator

X

1

24.00 m - Default Vehicle

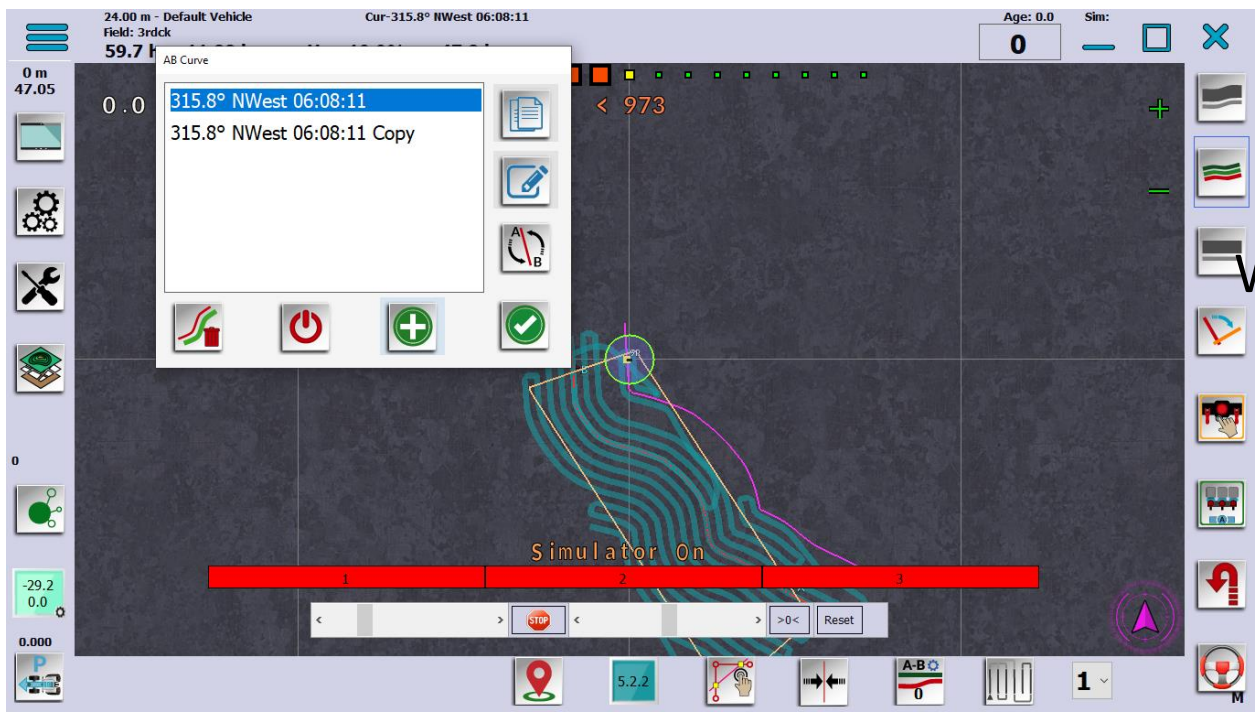

Click on ab curve until
The list comes up. You
Want the smoothed line.
Might have to steer by
Hand as the trimble line
Was different to the
Coupe line